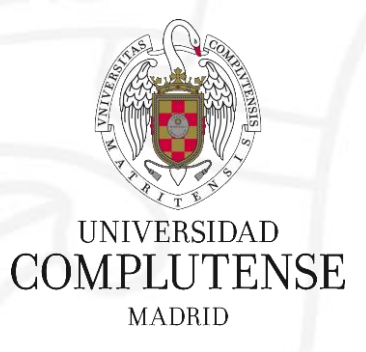

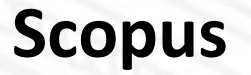

Bibliotecas de Ciencias de la Salud Universidad Complutense de Madrid

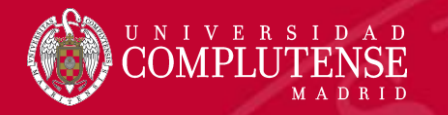

# Scopus

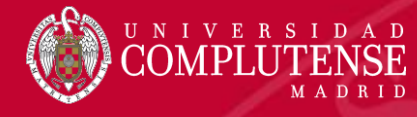

#### Contenido de Scopus

#### Scopus incluye el contenido de más de 5000 editores y 105 países diferentes

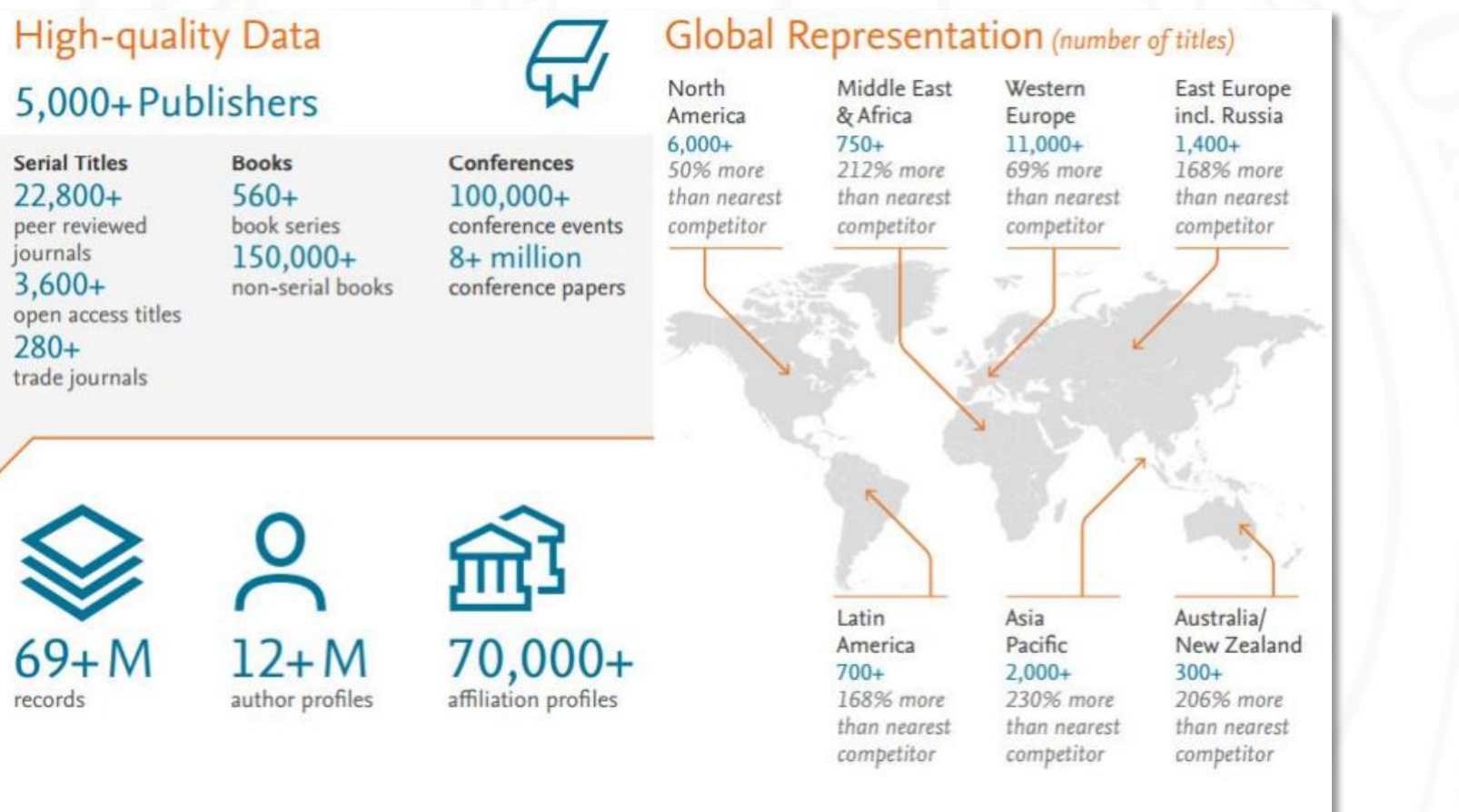

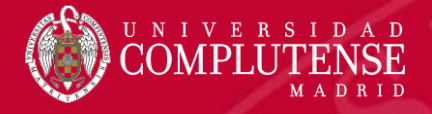

#### Contenido de Scopus

69M archivos de 23K series, 100K conferences and 148K libros

- Actualizado a diario
- "Artículos en prensa" de> 3750 títulos
- 40 idiomas cubiertos
- 3.642 Golden Open Access journals activos indexados

|                                  | JOURNALS                                                | CONFERENCES                                          | BOOKS                                                 |
|----------------------------------|---------------------------------------------------------|------------------------------------------------------|-------------------------------------------------------|
| Ciencias<br>Físicas<br>7,443     | 21,951 peer-reviewed journals                           | 100K conference events                               | 562 book series                                       |
| Ciencias de<br>la Salud<br>6,795 | <b>280</b> trade journals                               | olvi comerence papers                                | 148,809 libros independientes                         |
| Ciencias<br>Sociales<br>8,086    |                                                         |                                                      | 1,2M items                                            |
| Ciencias de<br>la Vida<br>4,492  | Metadatos completos, resúmenes<br>y referencias citadas | Principalmente Ingeniería y<br>Ciencias Informáticas | Centrado en Ciencias Sociales,<br>Artes y Humanidades |

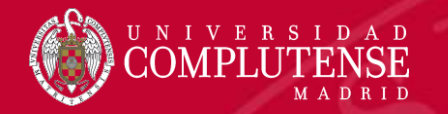

#### Acceso a Scopus

### Existen dos opciones para acceder a Scopus

 Desde la caja de búsqueda de la Biblioteca: <u>http://biblioteca.ucm.es</u>

 Desde la página web de la FECYT: <u>http://scopus.fecyt.es/</u>

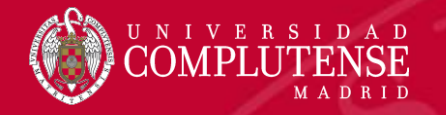

#### Acceso a Scopus. Biblioteca UCM

Seleccionamos <u>Cisne</u>, introducimos en la caja de búsqueda el nombre de la base de datos y pinchamos <u>Buscar</u>.

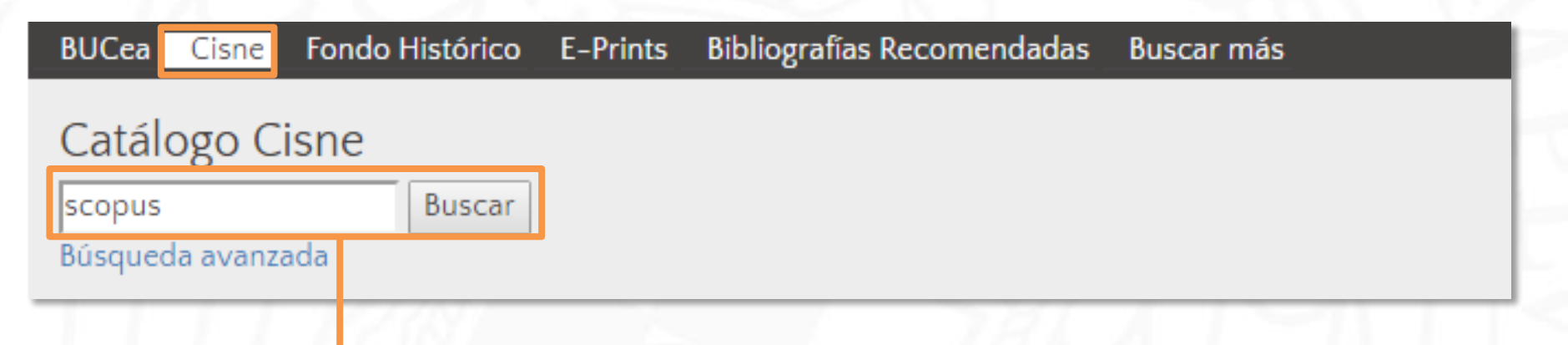

#### Scopus

📵 Descripción

Scopus es una base de datos de referencias bibliográficas, resúmenes y citas del grupo editorial Elsevier. Recoge información de diferentes publicaciones (revistas científicas, revistas especializadas, series de libros, conferencias, etc.) de las diferentes áreas del conocimiento. La información sobre citas comienza en 1996

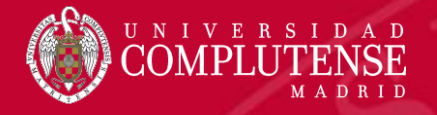

#### Acceso a Scopus. FECYT

#### SISTEMA DE ACCESO A RECURSOS CIENTÍFICOS

| SISTEMA DE ACCESO A RECURSOS CIENTÍFICOS                                                                                                    | 1. Desde http://scopus.fecyt.es elegimos                                                                                                    |
|----------------------------------------------------------------------------------------------------|----------------------------------------------------------------------------------------------------|
| Está intentando acceder desde la <b>dirección IP 80.28.104.158</b> que no está registrada en el sistema. Det<br>usuario remoto autorizado.      | Universidad Complutense                                                                                                    |
| Usuario registrado                                                                                                    | Acceso Web Unificado a la UCM (Web SSO)                                                                                                    |
| Contraseña<br>¿Olvidó su contraseña?<br>¿Desea cambiar su contraseña?<br>ACCEDER                                                                | ACCEDER Identificarse correctamente en esta página le habilitará la entrada en la mayoria de las aplicaciones y en los servicios en la nube @UCM. Dirección de correo UCM cmserrano@buc.ucm.es Contraseña Iniciar sesión |
| Scopus <u>Search</u> Sources Alerts L<br>Document search                                                                                        | Help SciVal Carmen Muñoz Serrano E                                                                                                    |
| Documents     Authors     Affiliations     Advanced       Search     Article title, A       Eg. Cognitive and/actives' AND robots       > Limit | search tipe ①  search tipe ①  Rect form Search Q                                                                                                    |
| COMPLUTENSE                                                                                                    | Learn more about how to<br>Improve Scopus                                                                                                    |

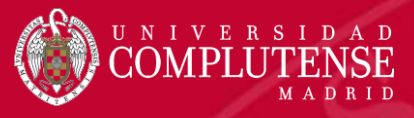

| Página pr                                                         | rincipal                                                                                                    |
|-------------------------------------------------------------------|----------------------------------------------------------------------------------------------------|
| Scopus Search Sources Alerts L                                    | .ists Help √ SciVal ↗ <b>Register 〉</b> Login √                                                                                                    |
| Document search                                                   | Compare sources >                                                                                                    |
| Documents Authors Affiliations Advanced                           | Search tips 🥐                                                                                                    |
| Search 2<br>E.g., "Cognitive architectures" AND robots<br>> Limit | <ul> <li>Article tit</li> <li>1. Iniciamos fácilmente una búsqueda<br/>desde la página de inicio.</li> <li>2. Opciones de búsqueda.</li> <li>3. Al registrarnos como usuarios</li> </ul> |
| U N I V E R S I D A D<br>COMPLUTENSE<br>MADRID                    | podemos acceder a funciones<br>avanzadas como alertas de<br>búsqueda o personalizar nuestra<br>experiencia de búsqueda.                                                                  |

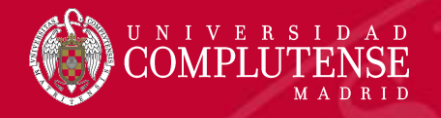

#### Registro y creación de un perfil personal

| v |                                                   |                                         |                                       |                        |                |
|---|---------------------------------------------------|-----------------------------------------|---------------------------------------|------------------------|----------------|
| T | our details                                       |                                         |                                       |                        |                |
|   | First name:                                       |                                         |                                       |                        |                |
|   | Family name:                                      |                                         |                                       | *                      |                |
| Е | -mail and passw                                   | ord                                     |                                       |                        |                |
| Y | our e-mail address w                              | ll be your userna                       | me                                    |                        |                |
|   | E-mail address:                                   |                                         |                                       | *                      |                |
|   | Password:                                         |                                         |                                       | * Passwo               | ord Guidelines |
|   | + Add profile deta                                | ils                                     |                                       |                        |                |
| 0 | ●<br>●<br>pen/Close organ<br>I wish to receive in | zation and role in<br>formation from El | formation<br>sevier B.V. and its affi | liates concerning thei | r products and |
| E | 🔹 I have read ar                                  | d understood th                         | e Registered user ag                  | reement and agree      | to be bound by |
|   | Degister                                          |                                         |                                       |                        |                |

Crear un perfil personal permite:

- Guardar búsquedas.
- Crear alertas de búsqueda.
- Crear alertas de cita para los artículos que seleccionemos.
- Guardar listas de artículos seleccionados.
- Guardar nuestros propios grupos de nombres de autor.
- Pedir correcciones de nuestro perfil de autor.

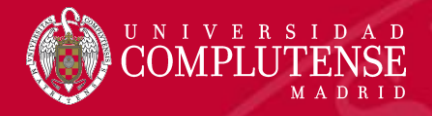

### Acceder a un perfil personal

| Scopus                                               | Search | Sources Alerts                                              | Lists        | Help 🗸     | SciVal                                                      | Register >        | Login 🗸    |                                             | 2      |
|------------------------------------------------------|--------|-------------------------------------------------------------|--------------|------------|-------------------------------------------------------------|-------------------|------------|---------------------------------------------|--------|
| Document search                                      |        | Login using y                                               | your Else    | evier cred | entials                                                     | _                 | ×<br>Io np | Carmen Muñoz Serr                           |        |
| Documents Authors Affiliations                       | Advand | Password:                                                   |              | *<br>Login | OpenAthens login<br>Login via your ins<br>Other Institution | titution<br>login | S ear      | Personal profile access<br><u>My Scopus</u> | ×<br>^ |
| Search<br>E.g., "Cognitive architectures" AND robots |        | Not Registered?<br>Forgotten your user<br>*=required fields | rname or pas | ssword?    | Apply for Remote                                            | Access            |            | Saved searches<br>Alerts<br>Saved lists     |        |
| N Linsit                                             |        | •                                                           |              |            |                                                             |                   |            | Grouped authors                             |        |

Para acceder a nuestro perfil personal, introducimos nuestro nombre de usuario y contraseña y hacemos clic en Login. Una vez que hayamos iniciado sesión, podremos acceder a nuestra información personal haciendo clic en las líneas paralelas al lado de nuestro nombre \_\_\_\_\_.

 $\checkmark$ 

My organization

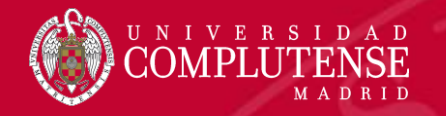

### Opciones de búsqueda

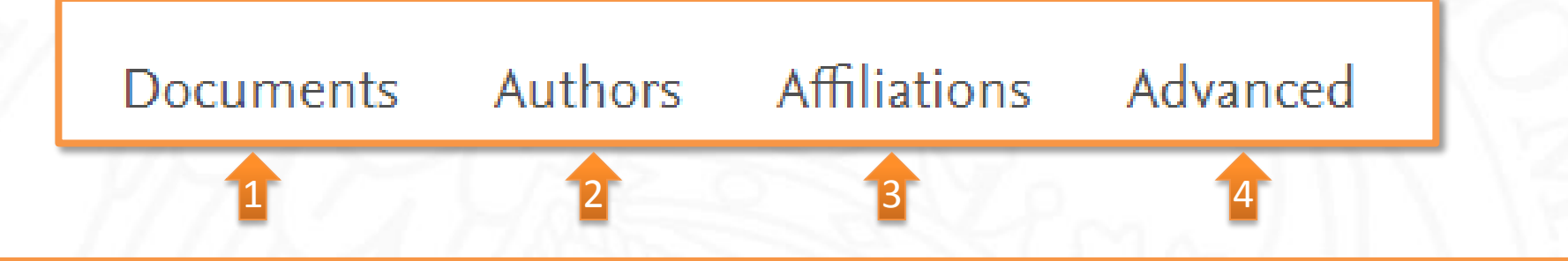

- 1. Búsqueda de documentos: recomendado para realizar búsquedas de documentos, utilizando diferentes campos de los registros bibliográficos.
- 2. Búsqueda de autor: recomendado para buscar información sobre autores específicos, sus artículos y citas.
- 3. Búsqueda de afiliación: recomendado para revisar la trayectoria de investigación de una institución.
- 4. Búsqueda avanzada: recomendado para usuarios expertos en la construcción de búsquedas complejas.

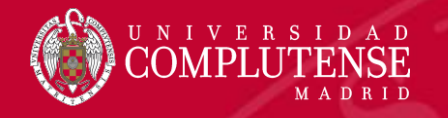

#### Ajustes antes de empezar a buscar

| Document search                                                                                                    | Compare sources 🗲                                                                                                    |
|----------------------------------------------------------------------------------------------------|----------------------------------------------------------------------------------------------------|
| Documents Authors Affiliations Advanced Search E.g., "Cognitive architectures" AND robots                                                                                                    | Search tips (?) Article title, Abstract, Keywords                                                                                                  |
| <ul> <li>Limit</li> <li>Date range (inclusive)</li> <li>Published <u>All years</u> vortice to <u>Present</u></li> <li>Added to Scopus in the last <u>7 days</u></li> <li>Document type</li> <li>ALL vortice</li> </ul> | <ul> <li>Seleccionamos el tipo de búsqueda.</li> <li>Establecemos el período de búsqueda y el tipo de documento que queremos encontrar.</li> </ul> |

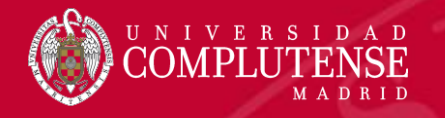

### Búsqueda de documentos

| Search<br>antibiotic OR antimicrobial    | × Article title, Abstract, Keywords | +   |
|------------------------------------------|-------------------------------------|-----|
| E.g., "Cognitive architect 2" AND robots | All fields                          |     |
|                                          | Article title, Abstract, Keywords   |     |
|                                          | Authors                             |     |
| Search                                   | First author                        |     |
| resistance                               | × Source title                      | - + |
|                                          | Article title                       |     |
|                                          | Abstract                            |     |
| > Limit                                  | Keywords 🗸                          |     |

- 1. Desplegamos el menú con los campos de búsqueda y seleccionamos el que nos interese.
- 2. Añadimos más campos de búsqueda haciendo clic en 🕂 .
- 3. Combinamos los distintos campos con los operadores AND, OR y AND NOT.

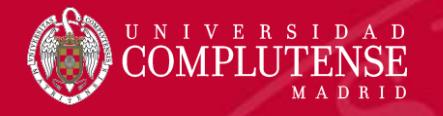

### Reglas de búsqueda

- Si buscamos una palabra en singular, Scopus dará resultados en singular y plural.
- Para buscar frases usamos "…" Por ejemplo, "heart attack" dará resultados donde estas dos palabras están adyacentes juntas. También incluirá plurales, por lo que en los resultados también obtendremos "heart attacks".
- En el campo de búsqueda se pueden usar comodines:
  - Signo de interrogación (?): representa cualquier carácter individual (por ejemplo, poniendo *wom?n* encontrará resultados de *woman* y *women*).
  - Asterisco (\*) representa 0 ó más caracteres, incluyendo ningún carácter (por ejemplo: trial\* tendrá como resultado: trial, trials, trialling, trialled, etc). También puede usar \* al principio de la palabra (por ejemplo, \*estrogen encontrará oestrogen como también estrogen).
    - Sólo se puede utilizar un comodín a la vez.

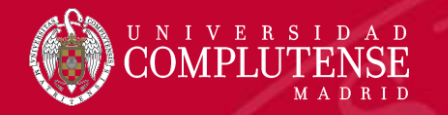

#### **Operadores booleanos**

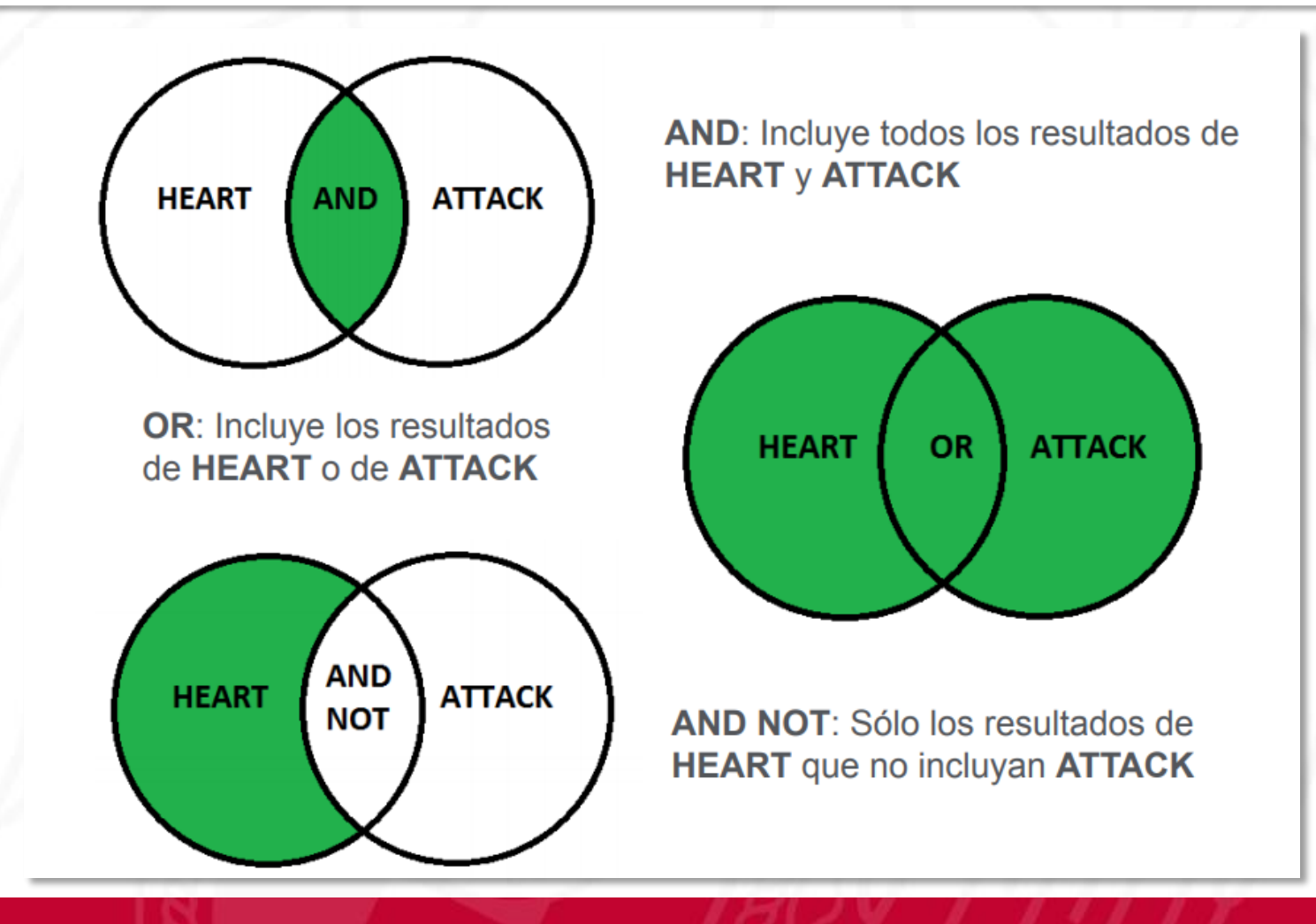

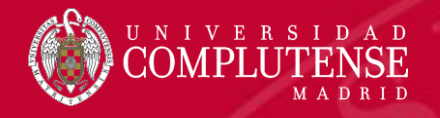

### Operadores de proximidad: PRE/ y W/

#### PRE/n "precedido por".

El primer término precede al segundo en un número de palabras que va desde 0 hasta el número indicado como máximo.

Por ejemplo, en *policystic PRE/4 kidney*, el número de palabras máximo es 4. Es decir, el sistema devolverá referencias de documentos donde el término *"policystic"* preceda a *"kidney"* en una distancia no mayor de 4 palabras.

#### W/n "within".

Cuando las palabras tiene una distancia de *n* lugares entre sí, sin importar el orden.

Por ejemplo, en *chemical W/3 modification*, el número de palabras máximo es 3. Es decir, el sistema devolverá referencias de documentos donde el término *"chemical"* tiene una distancia de 3 palabras entre *"kidney"* sin importar el orden.

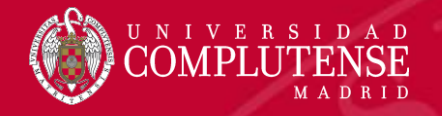

### Resultados de la búsqueda

#### 220,710 document results

 $\checkmark$ 

 $\checkmark$ 

Country/territory

Limit to Exclude

Source type

Language

View secondary documents View 414260 patent results View 535 DataSearch

| (TITLE-ABS-KEY (antibion OR antimicrobial) AND TITLE-ABS-KEY | ( resistance ) )                                                                             |                                                     |                    | -                                        | 1                |
|--------------------------------------------------------------|----------------------------------------------------------------------------------------------|-----------------------------------------------------|--------------------|------------------------------------------|------------------|
| Search within results<br>nosocomial infection                | 💵 Analyze search results                                                                     | 5                                                   | Show all abstracts | Sort on Cited by (highest) Date (newest) |                  |
| Refine results                                               | $\hfill  \checkmark $ Export Download View citation overview View cited by Save to list $$ - | •• 🖶 🛛 💆                                            |                    | Date (oldest)                            |                  |
| Limit to Exclude                                             | Document title                                                                               | Authors                                             | Year So            | Cited by (highe                          | <u>st)</u><br>t) |
| Year 🗸 🗸                                                     | □ 1 Antibiotic susceptibility testing by a standardized single disk method.                  | Bauer, A.W., Kirby, W.M., Sherris, J.C.<br>Turck, M | C., 1966 An<br>45  | merican Relevance                        | ·                |
| Author name                                                  | 🙄 Link to Full Text                                                                          | Totax, m                                            | 15                 | First Author (A-<br>First Author (Z-     | Z)<br>-A)        |
| Subject area 🗸 🗸                                             | □ 2 One-step inactivation of chromosomal genes in Escherichia coli K-12 using PCR            | Datsenko, K.A., Wanner, B.L.                        | 2000 Pro           | oceedin Source Title (A-                 | Z) 🔻             |
| Document type 🗸 🗸                                            | products                                                                                     |                                                     | 97                 | 7(12), pp. 6640-6645                     |                  |
| Source title                                                 | View abstract 🗸 💿 Link to Full Text Related documents                                        |                                                     |                    |                                          |                  |
| Keyword 🗸                                                    | □ 3 1. Los registros recuperados pueden                                                      | ordenarse de di                                     | stintas m          | naneras segú                             | in el menú       |
| Affiliation 🗸                                                | despiegable.                                                                                 | ~ .                                                 |                    |                                          |                  |

2. Se pueden refinar los resultados por año de publicación, autor, categoría temática, tipo de documento, título de la fuente, palabra clave, afiliación, país, tipo de fuente y/o idioma. También se pueden introducir nuevos términos de búsqueda para limitar la búsqueda original sin salir de los resultados. Los límites de *Refine results* se guardan en el historial de búsqueda.

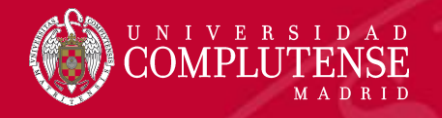

### Resultados de la búsqueda

| 220,710 document resu                               | lts          |                                                                   | View secondary documents                | View 414260 patent            | results      | View 535 DataS                                 | Search   |
|-----------------------------------------------------|--------------|-------------------------------------------------------------------|-----------------------------------------|-------------------------------|--------------|------------------------------------------------|----------|
| (TITLE-ABS-KEY(antibiotic OR antimicrobial) AND TIT | LE-ABS-KEY   | Y ( resistance ) )                                                | 1                                       | 2                             |              | 3                                              |          |
| Search within results<br>nosocomial infection       | x Q          | 💵 Analyze search results                                          |                                         | Show all abstract             | s Sort on:   | Cited by (highest)<br>Date (newest)            | <u>^</u> |
| Refine results                                      |              | □ All ~ Export Download View citation overview View               | ew cited by 🛛 Save to list 🚥 🖶 🖂        | 7                             |              | Date (oldest)                                  |          |
| Limit to Exclude                                    |              | Document title                                                    | Authors                                 | Year                          | Source       | <u>Cited by (highest)</u><br>Cited by (lowest) |          |
| Year                                                | $\checkmark$ | □ 1 Antibiotic susceptibility testing by a standardized single of | lisk method. Bauer, A.W., Kirl          | by, W.M., Sherris, J.C., 1966 | American     | Relevance                                      |          |
| Author name                                         | ~            | 🕲 Link to Full Text                                               | TUTCK, MI.                              |                               | 45(4), pp. · | First Author (A-Z)<br>First Author (Z-A)       |          |
| Subject area                                        | $\sim$       | 2 One-step inactivation of chromosomal genes in Escheric          | hia coli K-12 using PCR Datsenko, K.A., | Wanner, B.L. 2000             | Proceedin    | Source Title (A-Z)                             | •        |
| Document type                                       |              | products                                                          |                                         |                               | 97(12), pp.  | 6640-6645                                      |          |

Source title

Keyword

Affiliation

- 1. View secondary documents: muestra documentos secundarios. Un documento secundario es aquel que ha sido extraído de un listado de referencias de Scopus pero que no está disponible en la base de datos porque no está indizado en ella.
- 2. View patent results: muestra patentes relevantes relacionadas con nuestra búsqueda.
- 3. View DataSearch: muestra datos de investigación. Aunque aún se encuentra en fase beta, DataSearch permite explorar distintos conjuntos de datos de investigación (artículos, imágenes, documentos, tablas, etc.) disponibles en distintos repositorios de datos.

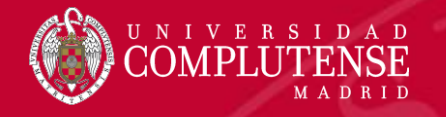

### Análisis de resultados

#### 220,710 document results

View secondary documents View 414260 patent results View 535 DataSearch

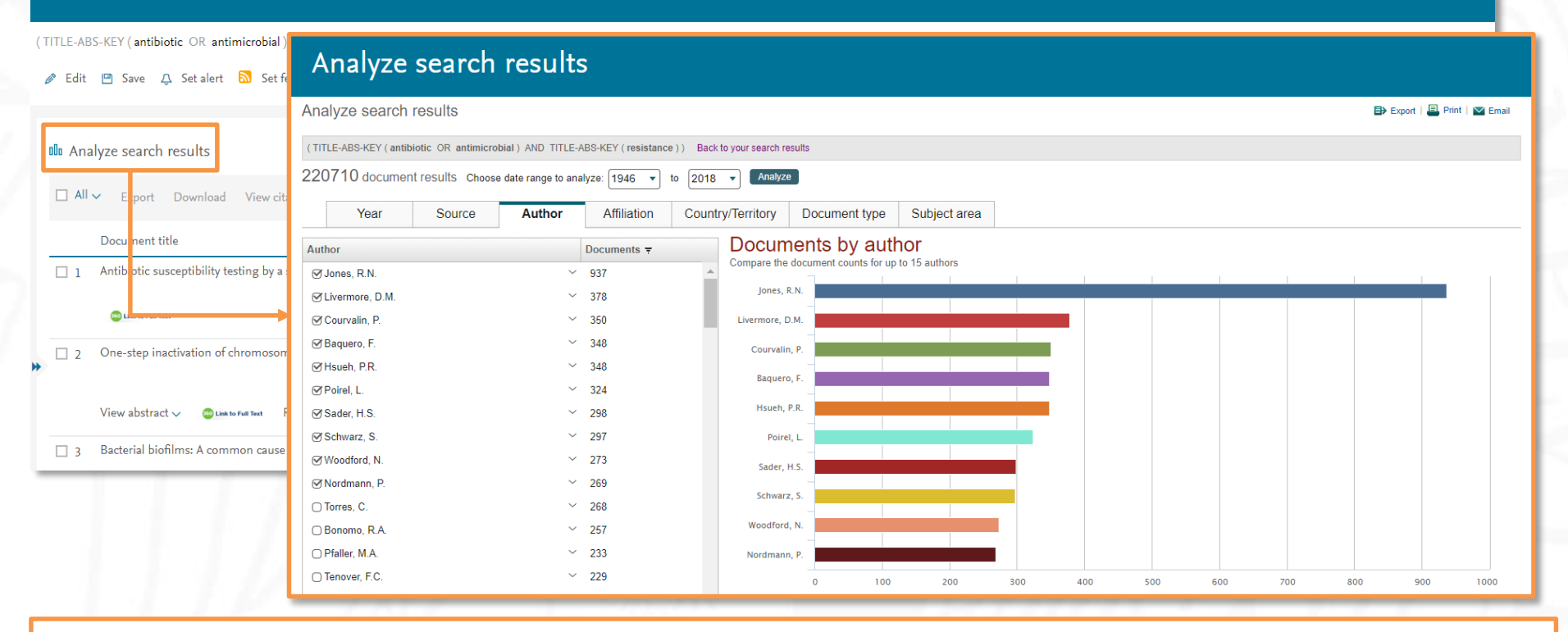

Si analizamos los resultados de la búsqueda, se muestran los documentos divididos por diferentes criterios: año, fuente, autor, afiliación, país, tipo de documento y categoría temática.

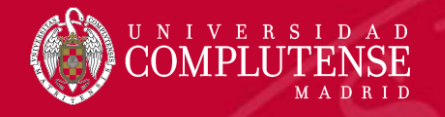

### Manejo de resultados

#### 220,710 document results

🤌 Edit 💾 Save д Setalert 🔝 Setfeed

View secondary documents View 414260 patent results View 535 DataSearch

(TITLE-ABS-KEY (antibiotic OR antimicrobial) AND TITLE-ABS-KEY (resis

Podemos editar la búsqueda, guardarla y crear alertas para que Scopus nos avise
 cuando se incorpore algún artículo que coincida con la misma (por medio de un correo electrónico o una suscripción RSS).

| 00 An | alyze search results                                                    |                         |                                                    | Show all abstracts Sort on: Cited by (highest) | <b>~</b> |
|-------|-------------------------------------------------------------------------|-------------------------|----------------------------------------------------|------------------------------------------------|----------|
|       | <ul> <li>Export Download View citation overview View cited b</li> </ul> | oy Save to list 🚥 🛱 🖾 💆 | 2                                                  |                                                |          |
|       | Document title                                                          |                         | Authors                                            | Year Source                                    | Cited by |
| ■ 1   | Antibiotic susceptibility testing by a standardized single disk meth    | rod.                    | Bauer, A.W., Kirby, W.M., Sherris, J.C., Turck, M. | 1966 American Journal of Clinical Pathology    | 9079     |

- *Export:* exporta las referencias seleccionadas a gestores bibliográficos como Mendeley o RefWorks.
- Download: descarga el resumen o el texto completo de los documentos seleccionados, según su disponibilidad.
  - *View citation overview:* analiza los documentos que citan los artículos seleccionados.
  - View cited by: despliega todos los documentos que citan los artículos seleccionados.
  - Save to list: agrega las referencias a una lista temporal. Más tarde podremos verlas desde Lists.
  - More (...) :

4

- View references: muestra todos los documentos referenciados por los artículos seleccionados.
- Create bibliography: crea una bibliografía de la referencias seleccionadas en los estilos más comunes.
- 🖶 🖻 'imprime las referencias seleccionadas, las envía por correo electrónico o las guarda en formato pdf.

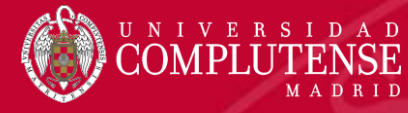

### Registro completo

| ۱. | < Back to results   < Previous 9 of 32,532 Next >                                                                                                    | Metrics                                                                                                    |
|----|----------------------------------------------------------------------------------------------------|----------------------------------------------------------------------------------------------------|
|    | Save to Mendeley 🗸 🕹 Download 📇 Print 🖾 E-mail 🗏 Save to PDF ☆ Save to list More >                                                                                                    | 2001 69 Citations in Scopus                                                                                                    |
|    | Clinical Microbiology Reviews<br>Volume 20, Issue 1, January 2007, Pages 133-163                                                                                                    | 41.30 🛣 Field-Weighted Citation Impact                                                                                                    |
|    | Epidemiology of invasive candidiasis: A persistent public health problem (Review)         Pfaller, M.A. <sup>acd</sup> Z, Diekema, D.J. <sup>ab</sup> Q <sup>a</sup> Department of Pathology, College of Medicine, University of Iowa, Iowa City, IA 52242, United States <sup>b</sup> Department of Medicine, College of Medicine, University of Iowa, Iowa City, IA 52242, United States <sup>c</sup> Department of Epidemiology, College of Public Health, University of Iowa, Iowa City, IA 52242, United States                                                                                                    | PlumX Metrics ~<br>Usage, Captures, Mentions,<br>Social Media and Citations<br>beyond Scopus.                                                                                                    |
|    | View additional affiliations 🗸                                                                                                    |                                                                                                    |
| h  | Abstract View references (333)                                                                                                    | Cited by 2001 documents                                                                                                    |
|    | Invasive candidiasis (IC) is a leading cause of mycosis-associated mortality in the United States. We examined data from the National Center for Health Statistics and reviewed recent litera ure in order to update the epidemiology of IC. IC-associated mortality has remained stable, at approximately 0.4 deaths per 100,000 population, since 1997, while mortality associated with invasive asper illosis has continued to decline. Candida albicans remains the predominant cause of IC, accounting for over half of all cases, but Candida glabrata has emerged as the second most common cause of IC in the United States, and several less common Candida species may be emerging, some of which can exhibit resistance to triazoles and/or amphotericin B. Crude and attributable rates of morta it y due to IC remain unacceptably high and unchanged for the past 2 decades. Nonpharmacologic preventive strategies should be emphasized, including hand hygiene; appropriate use, placement, an venous catheters; and prudent use of antimicrobial therapy. Given that delays in appropriate antifungal therapy are associated with increased mortality, improved use of early empirical, premptive, and prophylactic therapies should also help reduce IC-associated mortality. Several studies have now identified important variables that can be used to predict risk of IC and to help guide preventive strategies such as antifungal prophylaxis and early empirical therapy. However, improved non-culture-based diaznostics are needed to expand the potential for preemptive (or early directed) therapy. Further | Oral mycoses in avian scavengers exposed to antibiotics from<br>livestock farming<br>Pitarch, A., Gil, C., Blanco, G.<br>(2017) Science of the Total Environment<br>Molecular epidemiology and azole resistance mechanism<br>study of Candida guilliermondii from a Chinese surveillance<br>system |
| l  | <sup>researc</sup><br>Microb 1. Opciones para guardar la referencia bibliográfica y enlace al text                                                                                                    | to completo del grapoptotic                                                                                                    |
| ų  | artículo.                                                                                                    | • • • • •                                                                                                    |
|    | 2. Información de la revista, título del artículo y autores.                                                                                                    |                                                                                                    |
|    | 3. Resumen del artículo.                                                                                                    |                                                                                                    |
|    | 4. Métricas.                                                                                                    | 1.6-*                                                                                                    |
|    | 5. Citas recibidas por el artículo. Es posible crear una alerta de cita.                                                                                                    |                                                                                                    |

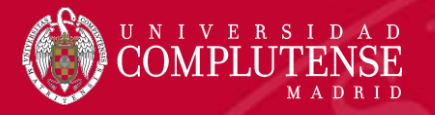

### Métricas

Metrics ⑦

2001 69 Citations in Scopus

99th Percentile

41.30 🖌 Field-Weighted Citation Impact

 PlumX Metrics
 Usage, Captures, Mentions, Social Media and Citations beyond Scopus.

Métricas clásicas basadas en las citas recibidas por los artículos

#### **Metric Details**

View all metrics >

Epidemiology of invasive candidiasis: A persistent public health problem Back to article (2007) Clinical Microbiology Reviews, 20(1), pp. 133-163

#### Scopus Metrics @

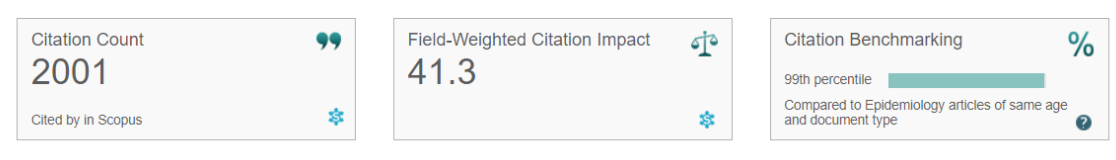

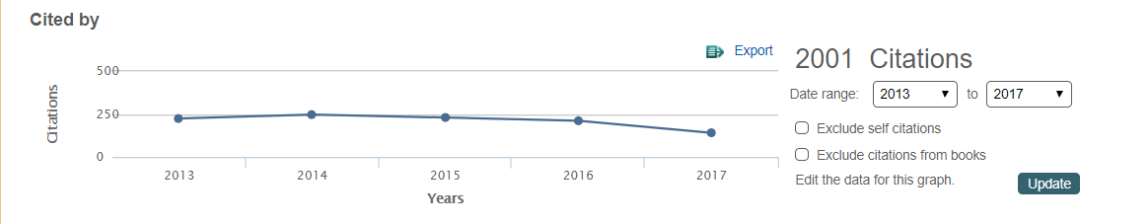

articles of the same age and document type

99 TH PERCENTILE

#### Benchmarking 😨

Measures of activity relative to specific research domains, based on cited by in Scopus

Compared to Epidemiology
All Citations

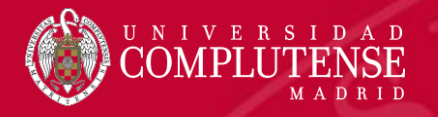

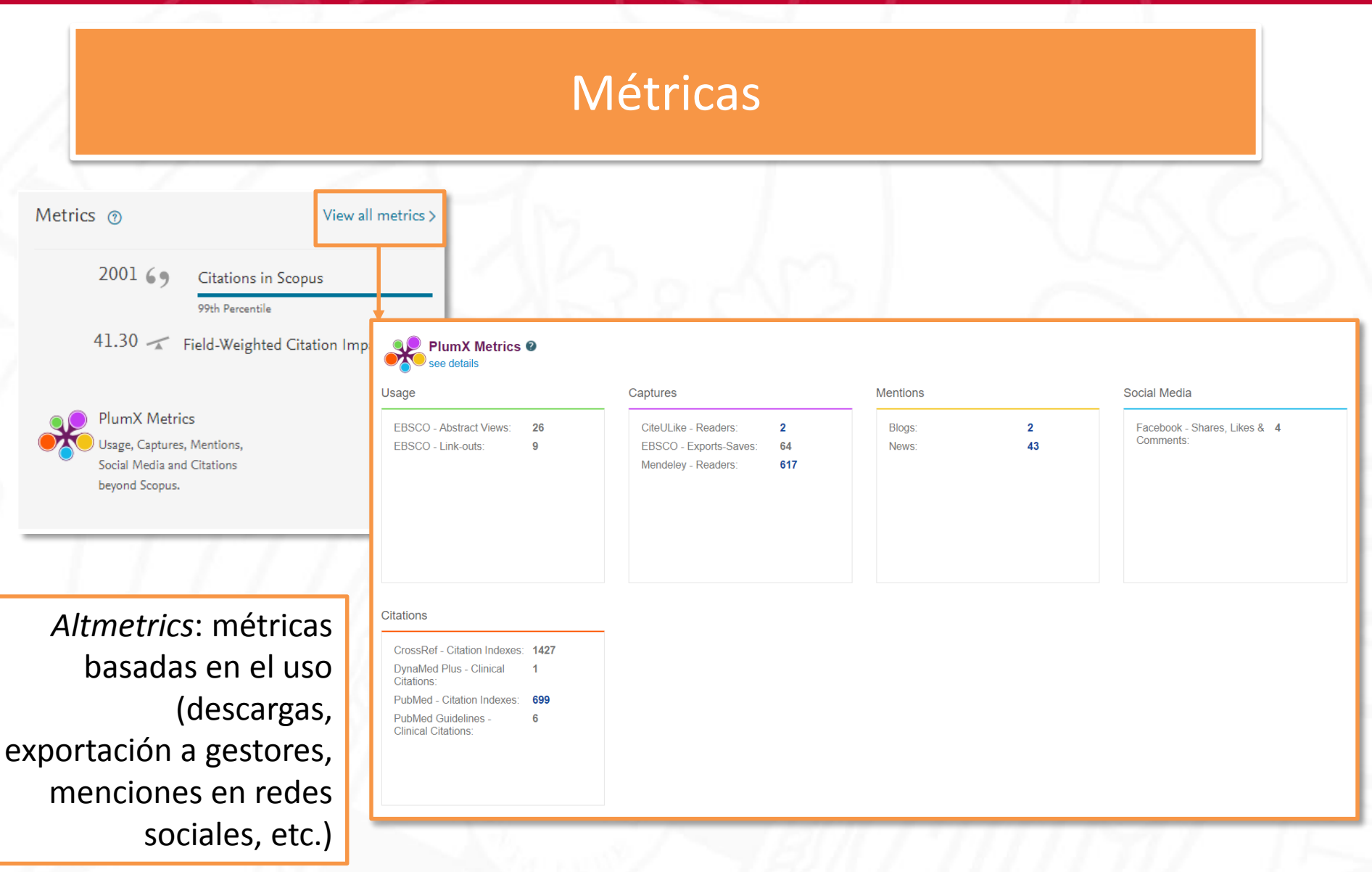

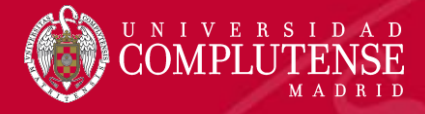

#### **Registro completo**

| EMTREE drug terms:                                                                                                    | aminoglycoside amphotericin B anidulafungin antibiotic agent antifungal agent antineoplastic agent caspofungin cephalosporin corticosteroid<br>echinocandin fluconazole flucytosine glycopeptide itraconazole micafungin posaconazole triazole derivative voriconazole<br>antibiotic resistance Candida albicans Candida glabrata candidemia central venous catheter drug effect drug efficacy drug use hand washing<br>human invasive candidiasis minimum inhibitory concentration morbidity mortality nonhuman prevalence review risk assessment risk factor | View all 2001 citing documents Inform me when this document is cited in Scopus: Set citation alert > Set citation feed >                                                                                                    |
|----------------------------------------------------------------------------------------------------|----------------------------------------------------------------------------------------------------|----------------------------------------------------------------------------------------------------|
| MeSH:<br>Species Index:                                                                                                    | risk reduction therapy delay<br>Antifungal Agents Candida Candidiasis Humans Incidence Microbial Sensitivity Tests Population Surveillance Risk Factors World Health<br>Candida Candida albicans Candida glabrata                                                                                                    | Related documents<br>Invasive Candidiasis<br>Pappas, P.G.<br>(2006) Infectious Disease Clinics of North America                                                                                                    |
| Chemicals and CAS Registry Nu<br>amphotericin B, 1397-89-3, 30652-87-0<br>7; itraconazole, 84625-61-6; micafungin<br>Antifungal Agents | mbers:<br>anidulafungin, 166663-25-8; caspofungin, 189768-38-5; cephalosporin, 11111-12-9; echinocandin, 80619-41-6; fluconazole, 86386-73-4; flucytosine, 2022-85-<br>208538-73-2; posaconazole, 171228-49-2; voriconazole, 137234-62-9;                                                                                                    | Association between incidence of candidaemia and<br>consumption of antifungal agents at a medical centre in<br>Taiwan<br>Lai, CC. , Chu, CC. , Wang, CY.<br><i>(2012) International Journal of Antimicrobial Agents</i><br>Invasive fungal pathogens: Current epidemiological trends |

| CODEN: CMIRE             |
|--------------------------|
| Source Type: Journal     |
| Original language: Engli |

References (333)

view all 333 references

🚥 Link to Full Text

Save to Mendeley

🗌 1 🛛 Abi-Said, D., Anaissie, E., Uzun, O., Raad, I., Pinzcowski, H., Vart

The epidemiology of hematogenous candidiasis cau (1997) *Clinical Infectious Diseases*, 24 (6), pp. 1122-1128. Cited 9

🖶 Print 🛛 🖾 E-mail

6. Palabras clave y descriptores.

- 7. Sustancias químicas y números de registro de Chemical Abstracts Service.
- 8. Información sobre el documento (DOI, tipo de documento) y la fuente (ISSN, tipo de fuente, idioma).
- 9. Referencias citadas en el artículo.
- 10. Documentos relacionados: artículos que compartan las mismas referencias, autores o palabras clave que este artículo.

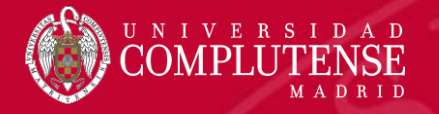

### Búsqueda de autor

- Cada autor con más de 1 artículo en Scopus tiene un Perfil de Autor.
- Este perfil muestra información sobre el autor, tal como:
  - Variaciones en sus nombres.
  - La afiliación más reciente.
  - ORCID.
  - Número de artículos en Scopus y las citas que han recibido.
  - Lista de coautores.
  - Índice h del autor.
- *Request to merge authors*: permite a los autores agrupar sus perfiles.
- Request author detail corrections: dentro del perfil, pediremos correcciones del perfil.

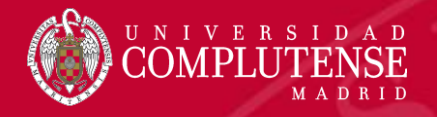

### Búsqueda de autor

#### Author search

| Compare courses | 1 |
|-----------------|---|
| Compare sources | 1 |

To determine which author names should be grouped together under a single identifier number, the Scopus Author Identifier uses an algorithm that matches author names based on their affiliation, address, subject area, source title, dates of publication, citations, and coauthors. Documents with insufficient data may not be matched, this can lead to more than one entry in the results list for the same author. By default, only details pages matched to more than one document in Scopus are shown in search results. About Scopus Author Identifier

| [ | Documents Authors Affiliations Advanced               |                                          | Search tips ၇ |
|---|-------------------------------------------------------|------------------------------------------|---------------|
|   | Author last name<br>delgado lopez-cozar<br>e.g. Smith | Author first name<br>emilio<br>e.g. J.L. | ×             |
|   | Affiliation e.g. University of Toronto                | Show exact matches only                  | Search Q      |
|   |                                                       |                                          |               |
|   | © ORCID<br>e.g. 1111-2222-3333-444x                   | Search Q                                 |               |

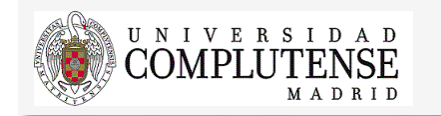

- Introducimos los apellidos y el nombre del autor. Podemos añadir la afiliación para limitar el número de resultados.
- 2. También podemos buscar a un autor por su ORCID.

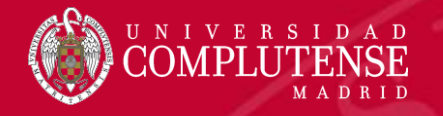

### Unificar perfiles de autor

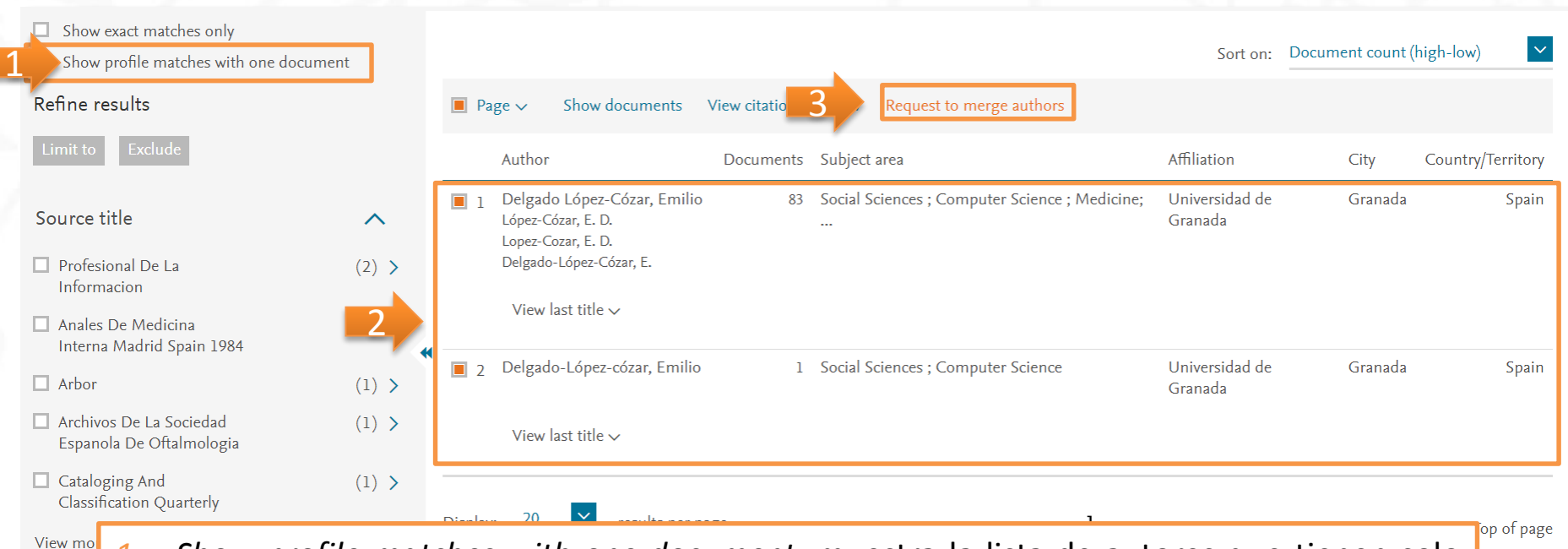

1. Show profile matches with one document: muestra la lista de autores que tienen solo un documento publicado.

- 2. Seleccionamos los nombres de los autores cuyos pefiles que queremos agrupar.
- 3. Request to merge authors: agrupamos los diferentes nombres de autor en un solo perfil.

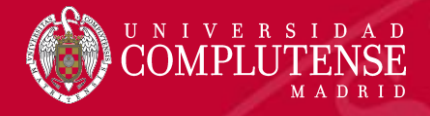

### Información sobre el autor

| Delgado López-Cózar, Emilio<br>Universidad de Granada, EC3 Research Group, Granada, Spain<br>Author ID: 6603458416<br>http://orcid.org/0000-0002-8184-551X                                                                                                    | About Scopus Author Identifier   View potential author matches<br>Other name formats: López-Cózar, E. D.<br>Lopez-Cozar, E. D.<br>Delgado-López-Cózar, E.<br>View More |
|----------------------------------------------------------------------------------------------------|----------------------------------------------------------------------------------------------------|
| Documents: 83       Analyze author output         Citations: 876 total citations by 676 documents       Im       View citation overview         h-index: 16 ?       View h-graph         Co-authors: 56       Subject area: Social Sciences , Computer Science View More |                                                                                                    |
| 83 Documents       Cited by 676 documents       56 co-authors         83 documents       View in search results format         Save all to Mendeley       Save all to list       Set document alert       Set document feed                                              | Sort on: Date Cited by                                                                                                    |
| Do ResearchGate Scores create 1. Perfil del autor: nombre, a                                                                                                    | afiliación, ORCID, otras firmas.                                                                                                    |

#### 🥺 Link to Full Text

Can we use Google Scholar to ide

#### 500 Link to Full Text

The lost academic home: Institution

🚳 Link to Full Text

2. Documentos publicados por el autor (utilizando Analyze author output se muestran los resultados de la búsqueda de autor como gráficos según distintos criterios). Citas recibidas por el autor en otros documentos (con View citation overview analizamos las citas de todos los artículos de este autor). Índice h (se puede desplegar en forma de gráfica seleccionando View h-graph).

3. Estas tres pestañas muestran los documentos del autor, los documentos que le citan y los coautores.

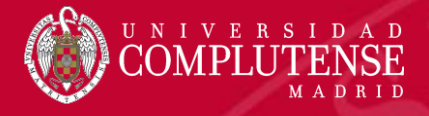

#### Información sobre el autor

- *Follow this Author*: establecemos una alerta para recibir nuevos documentos publicados por este autor.
- Get *citation alerts:* alerta cuando se citan los artículos de este autor.
- *Add to ORCID*: agrega los documentos al perfil de ORCID.
- *Export to FECYT CVN*: exporta las publicaciones para generar un *curriculum* en formato CVN.
- Request author detail corrections: permite solicitar la corrección del perfil del autor. Por ejemplo, actualizar la afiliación.
- La gráfica muestra el número de documentos publicados por el autor y el número de citas recibidas en los 10 años más recientes. Al seleccionar algún dato sobre la gráfica se muestra la lista de documentos y citas.
- Author History: proporciona información básica sobre la trayectoria de publicación y afiliación del autor.

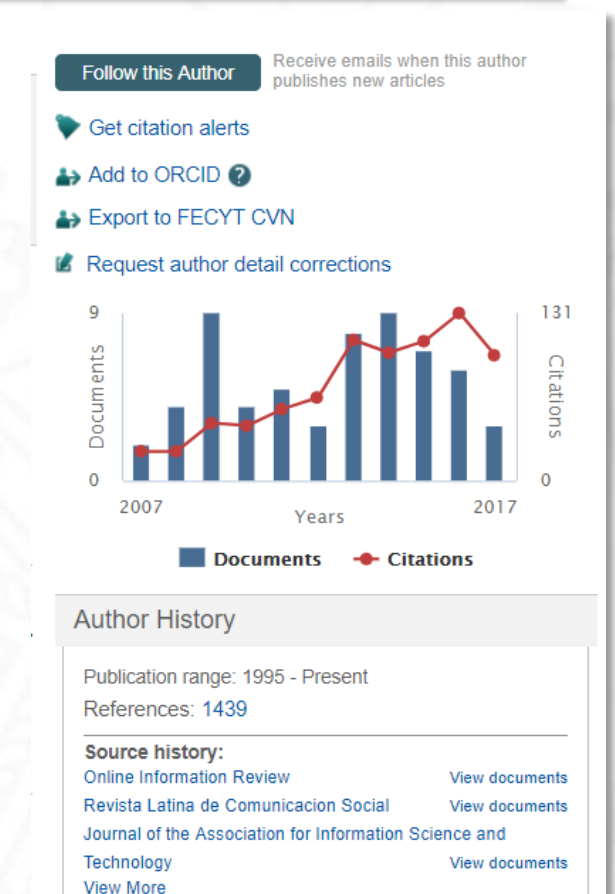

Show Related Affiliations

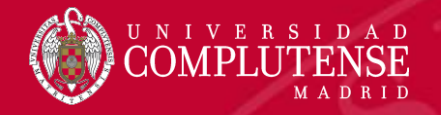

| Sources: buscar una revista                                                                                                    |                                                                                                    |  |  |  |  |
|----------------------------------------------------------------------------------------------------|----------------------------------------------------------------------------------------------------|--|--|--|--|
| Scopus                                                                                                    | Search <u>Sources</u> Alerts Lists Help V SciVal & Carmen Muñoz Serrano V <u>—</u>                                                                                                    |  |  |  |  |
| Sources                                                                                                    |                                                                                                    |  |  |  |  |
| CiteScore metrics for se<br>CiteScore metrics from Scopus are of<br>find a source and see associated me<br>2017. Be sure to use qualitative as w<br>metric for the quantitative part. | netrics for serials<br>s from Scopus are comprehensive, transparent, current and free metrics for serial titles in Scopus. Search or browse below to<br>d see associated metrics. Use the annual metrics for reporting, and track the progress of 2017 metrics with CiteScore Tracker<br>use qualitative as well as the below quantitative inputs when presenting your research impact, and always use more than one<br>iantitative part. |  |  |  |  |
| Search for a source Brows                                                                                                    | e sources 🕑 Download Scopus Source List 🛈                                                                                                    |  |  |  |  |
| Search       X         new england journal of medicine       X         Image: Title       ISSN       Publisher       Display only Open Access journals ()                             |                                                                                                    |  |  |  |  |
| 37,979 results                                                                                                    | Clear filters                                                                                                    |  |  |  |  |
| Source title 🗸<br>Ca-A Cancer Journal for Clinicians                                                                                                    | Desde <i>Sources,</i> podemos buscar una revista en concreto, introduciendo su título en <i>Search for a source.</i>                                                                                                    |  |  |  |  |
|                                                                                                    |                                                                                                    |  |  |  |  |

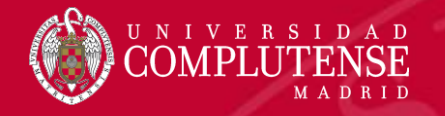

### Sources: navegar en un área temática

| Scopus                                                                                                    |                                                              |                                                                                                    | Search                                      | Sources                               | Alerts Lists   | s Help∨                | SciVal 🛪             | Carmen Muñoz Serrano 🗸 📃                                    |
|----------------------------------------------------------------------------------------------------|--------------------------------------------------------------|----------------------------------------------------------------------------------------------------|---------------------------------------------|---------------------------------------|----------------|------------------------|----------------------|-------------------------------------------------------------|
| Sources                                                                                                    |                                                              |                                                                                                    |                                             |                                       |                |                        |                      |                                                             |
| CiteScore metrics for seri<br>CiteScore metrics from Scopus are co<br>metrics. Use the annual metrics for re<br>when presenting your research impac<br>Search for a source Browse | ials<br>mprehensi<br>eporting, ar<br>tt, and alwa<br>sources | ive, transparent, current and free metrics for serial titles in Scopus. Search or browse below t<br>nd track the progress of 2017 metrics with CiteScore Tracker 2017. Be sure to use qualitative<br>ys use more than one metric for the quantitative part. | to find a source and<br>as well as the belo | d see associated<br>w quantitative in | nputs          | 201                    | Document<br>2 2013 2 | Citations in 2016<br>ts from 3 years<br>2014 2015 2016 2017 |
| All Subject Areas                                                                                                    | 0                                                            | 12,341 results                                                                                                    | () CiteScore v                              | O SIR v                               |                | Type                   |                      | Desde <i>Browse</i>                                         |
| Materials Science<br>Mathematics                                                                                                    | F                                                            | Ca-A Cancer Journal for Clinicians                                                                                                    | 89.23                                       | 39.285                                | 67.564         | Journal                |                      | sources                                                     |
| Medicine<br>Neuroscience<br>Nursing                                                                                                    | -                                                            | Annual Review of Immunology<br>Physiological Reviews                                                                                                    | 35.11<br>29.60                              | 27.631<br>16.888                      | 8.271<br>9.137 | Book Series<br>Journal | Ì                    | podemos                                                     |
| Pharmacology Toxicology<br>Ca-A Cancer Journ al for Clinicians                                                                                                    | J                                                            | Annual Review of Pathology: Mechanisms of Disease<br>Clinical Microbiology Reviews                                                                                                    | 23.85                                       | 12.833<br>10.019                      | 6.132<br>8.902 | Journal<br>Journal     | - I                  | navegar a través                                            |
| Chemical Reviews                                                                                                    |                                                              | MMWR. Recommendations and reports : Morbidity and mortality weekly report. Recommendations and reports / Centers for Disease Control Open Access                                                                                                    | 18.29                                       | 14.208                                | 10.978         | Journal                |                      | de listas de                                                |
| TTP                                                                                                    |                                                              | Cancer Cell                                                                                                    | 16.19                                       | 13.169                                | 4.944          | Journal                |                      | iuentes por area<br>temática                                |
|                                                                                                    |                                                              | Nature Reviews Cancer                                                                                                    | 15.79                                       | 21.530                                | 8.777          | Journal                |                      |                                                             |

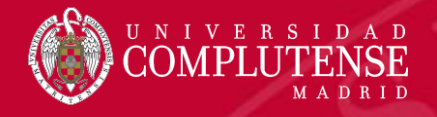

#### Métricas de una revista

#### Source details

#### Feedback > Compare sources >

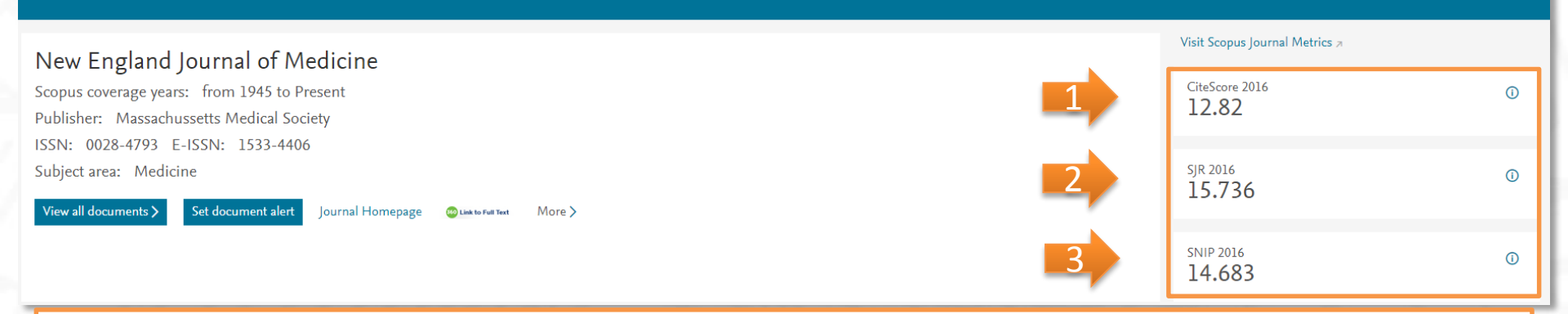

- CiteScore: mide la relación de citas por artículo publicado. CiteScore calcula las citas de todos los documentos de un año en concreto en todos los documentos publicados en los tres años anteriores. Por ejemplo, para calcular el valor de una publicación en 2016, CiteScore cuenta las citas recibidas en 2016 de los documentos publicados en 2013, 2014 y 2015. Este número se divide por el número de documentos indexados en Scopus publicados en esos mismos años.
- 2. SJR (SCImago Journal Rank): establece la calidad de las publicaciones científicas basándose en el recuento de citas obtenidas por cada publicación. El cálculo de este índice se realiza contabilizando el número de citas recibidas ponderando la importancia o prestigio de las revistas de las que proceden dichas citas. El SJR se realiza sobre el cálculo de las citas recibidas por las revistas en un periodo de 3 años, otorgando un peso mayor a las citas procedentes de revistas de alto prestigio (aquellas con altas tasas de citación y baja autocitación) utilizando para ello el algoritmo de Google PageRank.
- 3. SNIP (Source Normalized Impact per Paper): se basa en la comparación de publicaciones dentro de sus campos temáticos, contabilizando la frecuencia con la que los autores citan otros documentos y la inmediatez del impacto de la cita. Se puede definir el indicador SNIP como el número de citas medio recibido por los artículos de una revista durante tres años (*Raw impact per paper RIP*) dividido entre la citación potencial del campo científico de la revista (*Relative database citation potential RDCP*).

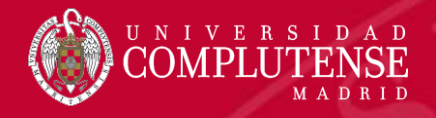

## Para más información o

## consultas:

#### gsaludmoncloa@ucm.es

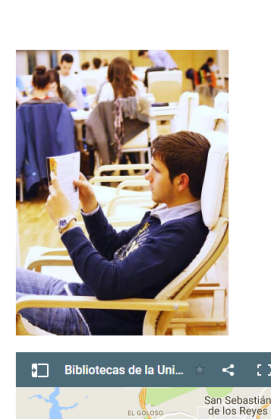

a Biblioteca Complutense ofrece cerca de 11.000

puestos de lectura distribuidos en 26 bibliotecas de

centro además de la Biblioteca Histórica.

Horario de todas las bibliotecas de la UCM

#### Bibliotecas de la Universidad Complutense

Servicios Centrales

- Dirección de la Biblioteca
- Servicios Centrales
- Biblioteca Histórica
- Biblioteca María Zambrano
- Servicio de Tesis doctorales
- Humanidades
- Bellas Artes
   Educación
- Filología
- Filosofía
- Geografía e Historia
- Ciencias Sociales
- Ciencias de la Documentación
- Ciencias de la Información
- Ciencias Económicas y Empresariales
- Ciencias Políticas y Sociología
- Comercio y Turismo

- Ciencias experimentales y aplicadas
- Ciencias Biológicas
- Ciencias Físicas
- Ciencias Geológicas
- Ciencias Químicas
- Ciencias Matemáticas
- Estudios Estadísticos
- Informática
- Ciencias de la Salud
- Enfermería, Fisioterapia y Podología
- Farmacia
- Instituto Ramón Castroviejo
   Medicina
- Odontología
- Óptica y Optometría
- Psicología
- Veterinaria

### Muchas gracias por vuestra atención Bibliotecas de Ciencias de la Salud

https://biblioteca.ucm.es/formacioncienciasdelasalud/